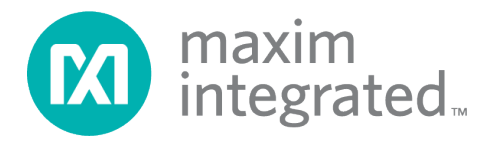

# MAX32660 Bootloader Code In-Application Programming with Python<sup>®</sup> User Guide

UG7159, Rev 0; 2/20

## Abstract

This user guide details how update the end-user software application in the MAX32660 through the in-application programming, plus how to compile and program the MAX32660 bootloader code into the MAX32660 evaluation system (MAX32660-EVSYS). Details on the MAX32660 bootloader can be found in the **MAX32660 Bootloader User Guide**.

Python is a registered trademark of the Python Software Foundation.

# **Table of Contents**

| Introduction4                                                   |
|-----------------------------------------------------------------|
| System Requirements5                                            |
| Maxim Toolchain Installation5                                   |
| MAX32660 Bootloader Code6                                       |
| Programming the MAX32660 with the Bootloader Firmware6          |
| Programming the MAX32630FTHR7                                   |
| Hardware Setup10                                                |
| In-Application Programming11                                    |
| Installing Python11                                             |
| In-Application Programming with Python12                        |
| Appendix A: Compiling the Bootloader Code with the Make Command |
| Appendix B: Converting .bin file to .msbl file14                |
| Revision History                                                |

# List of Figures

| Figure 1. MAX32660-EVSYS evaluation system.                                  | 6  |
|------------------------------------------------------------------------------|----|
| Figure 2. Programming the MAX32660 bootloader.                               | 7  |
| Figure 3. The MAX32630FTHR and MAX32625PICO board connection.                | 7  |
| Figure 4. Serial port list                                                   | 8  |
| Figure 5. CDC device driver warning                                          | 8  |
| Figure 6. Programming the MAX32630FTHR host.                                 | 9  |
| Figure 7. MAX32630FTHR host reset button                                     | 9  |
| Figure 8. MAX32630FTHR host blinking LED                                     | 9  |
| Figure 9. MAX32630FTHR pin diagram                                           | 10 |
| Figure 10. MAX32660-EVSYS pin diagram                                        | 10 |
| Figure 11. Navigating to the Command Prompt                                  | 11 |
| Figure 12. Downloading firmware with the download_fw_over_host Python script | 12 |
| Figure 13. Compiling bootloader code in the MinGW window.                    | 13 |

# List of Tables

|  | Table 1. Pin Connection | between the MAX32630FTHR a | nd MAX32660-EVSYS10 |
|--|-------------------------|----------------------------|---------------------|
|--|-------------------------|----------------------------|---------------------|

## Introduction

This application note provides the instructions to program the MAX32660 bootloader code into the MAX32660 evaluation system (MAX32660-EVSYS) and to program example host code into the MAX32630FTHR development platform.

The document also gives details related to hardware setup and application programming by using the MAX32660 bootloader and example host code. Appendices give information on compiling the MAX32666 bootloader code to evaluate the open-source MAX32666 bootloader code provided by Maxim in their own environment.

Note that the screenshots may differ according to the software versions, but the steps will be same.

# System Requirements

To compile and program the MAX32660 bootloader code into the MAX32660-EVSYS, the minimum requirements are as follows:

- Windows<sup>®</sup> PC
  - Windows 10, Windows 7
  - OpenSSL
  - Maxim Toolchain Software (more information, including download and installation instructions, is in this document)
- MAX32660-EVSYS and micro-USB cable
- MAX32630FTHR and micro-USB cable
- MAX32625PICO evaluation kit (EV kit) and micro-USB cable
- Test wires to connect the MAX32660-EVSYS and MAX32630FTHR
- User should download and copy the **max32660\_demo** folder inside of the release package to your PC under the C:\maximintegrated folder.

#### Maxim Toolchain Installation

To install the Maxim Toolchain to your PC, use the following steps:

- 1. Download the Arm® Cortex® Toolchain here.
- 2. After downloading is complete, double-click **ARMCortexToolchain.exe** and use the default settings and select **Next** until finished.
- 3. Select **Install the Driver/Run it Anyway** when Windows says that it does not recognize the driver.
- 4. In the folder C:\Maxim, double-click on updates.bat.

If **updates.bat** fails, it may be necessary to open it in a text editor and call the commands manually.

Arm and Cortex are registered trademarks of Arm Limited. Windows is a registered trademark of Microsoft Corporation.

## MAX32660 Bootloader Code

The following step-by-step instructions provide details for programming the MAX32660 bootloader code and user binary loading in the MAX32660 through the bootloader application.

#### Programming the MAX32660 with the Bootloader Firmware

To program the MAX32660 bootloader code into the MAX32660-EVSYS, use the following steps:

- 1. Use jumper J1 to select the target VDD as 1.8V.
- 2. Connect the micro-USB cable to the MAX32660-EVSYS and the PC.

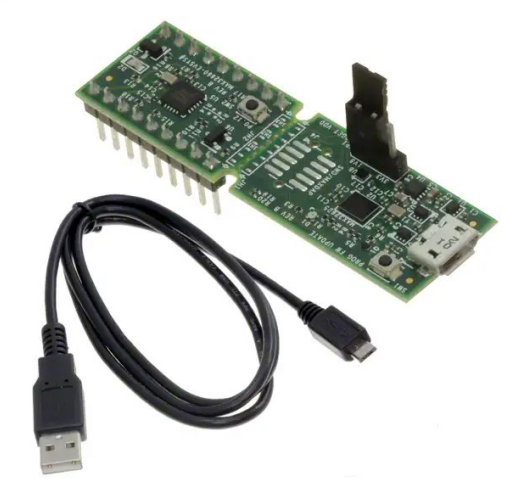

Figure 1. MAX32660-EVSYS evaluation system.

3. In the **MinGW**<sup>®</sup> window that is created after double-clicking **msys.bat** in the *C:\Maxim\Toolchain\msys\1.0* directory, navigate to the demo directory by typing in the following command, which uses forward slashes:

cd c:/maximintegrated/max32660\_demo

4. If your MAX32660 has been used for another version of the bootloader or for other projects, then it will be necessary to clear the flash memory of the MAX32660. In the **MinGW** window, type the following:

openocd -s \$MAXIM\_PATH/share/openocd/scripts -f interface/cmsis-dap.cfg -f target/max32660.cfg -c "init;halt;max32xxx mass\_erase 0;exit"

5. To flash the bootloader, type the following:

openocd -s \$MAXIM\_PATH/share/openocd/scripts -f interface/cmsis-dap.cfg -f target/max32660.cfg -c "program bootloader\_max32660\_vx.x.x.elf verify reset;exit"

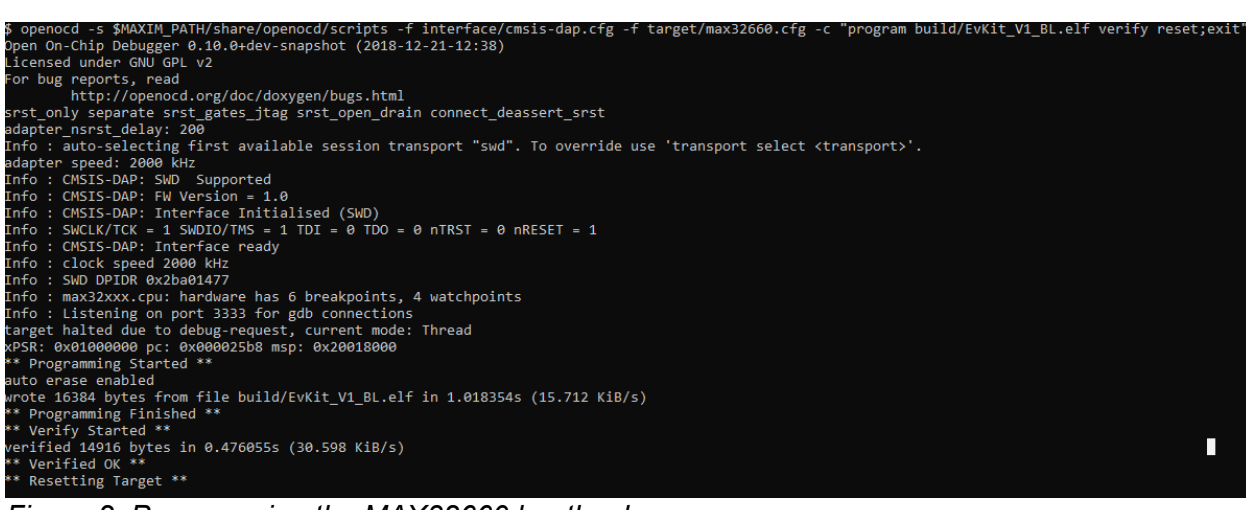

Figure 2. Programming the MAX32660 bootloader.

#### Programming the MAX32630FTHR

To program example host code into the MAX32630FTHR, use the following steps:

- 1. Connect the grey 10-pin connector to the MAX32630FTHR and the MAX32625PICO board.
- 2. Connect the micro-USB cable to the MAX32625PICO and the PC.
- 3. Connect the micro-USB cable to the MAX32630FTHR and the PC.

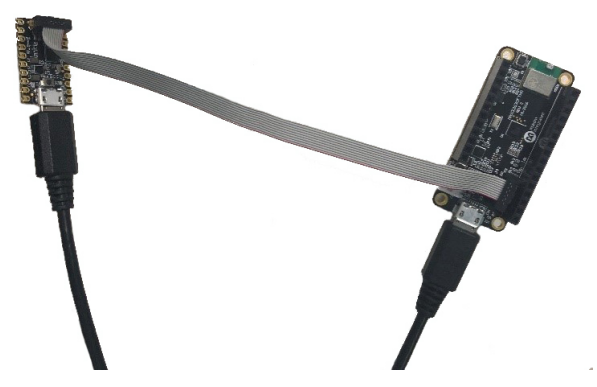

Figure 3. The MAX32630FTHR and MAX32625PICO board connection.

- 4. Wait a few minutes for the Windows driver to install, then verify that it is installed correctly.
  - a. In the Windows 10 search box, type Control Panel (or for Windows 7, click Control Panel on the right side of the Start Menu). Either click Hardware and Sound, then Device Manager, or type Device Manager in the search box in the upper right.
  - b. If the drivers have correctly installed, you should see one port listed as **mbed Serial Port** for the MAX32625PICO. Note the COM port number for the USB serial device.

✓ IPorts (COM & LPT)
 Intel(R) Active Management Technology - SOL (COM3)
 IPort (COM23)
 USB Serial Port (COM4)

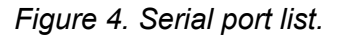

- c. If you see the following, then you will need to install the correct Windows driver:
  - Other devices
    CDC device

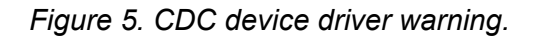

- d. Download the Arm Mbed® Windows serial port driver here.
- e. For Windows 10, run mbedWinSerial\_16466.exe by double-clicking it.
- f. For Windows 7,
  - i. Right-click on the *mbedWinSerial\_16466.exe* file, and extract to a folder.
  - ii. Inside that folder, edit and add the following to the *mbedSerial\_x64.inf* that the following italicized vid's and pid's are in the [\_Devices] section.

[\_Devices]

%S\_DeviceDesc1%=Install,USB\VID\_1F00&PID\_2012&MI\_01

%S\_DeviceDesc1%=Install,USB\VID\_1F00&PID\_2012&MI\_01

%S\_DeviceDesc1%=Install,USB\VID\_1F00&PID\_2012&MI\_01

%S\_DeviceDesc1%=Install,USB\VID\_1F00&PID\_2012&REV0100

%S DeviceDesc1%=Install,USB\VID 1F00&PID 2012

- iii. Right-click on the **CDC device** warning, **Update Driver Software**, **Browse My Computer** for driver software, and enter the folder name from above. Wait at least 3 to 5 minutes for the driver to install.
- iv. If there is still an issue, run the *mbed\_xxx.exe* file.
- 5. In the **MinGW** window, navigate to the *max32660\_demo* directory with the following command, which uses forward slashes:

cd c:/maximintegrated/max32660\_demo

6. In the **MinGW** window, type in the following:

openocd -s \$MAXIM\_PATH/share/openocd/scripts -f interface/cmsis-dap.cfg -f target/max3263x.cfg -c "program max32630fthr-host-vx.x.bin verify reset exit"

Alternatively, the .bin file may be dragged and dropped into the correct DAPLINK drive.

Mbed is a registered trademark of Arm Limited.

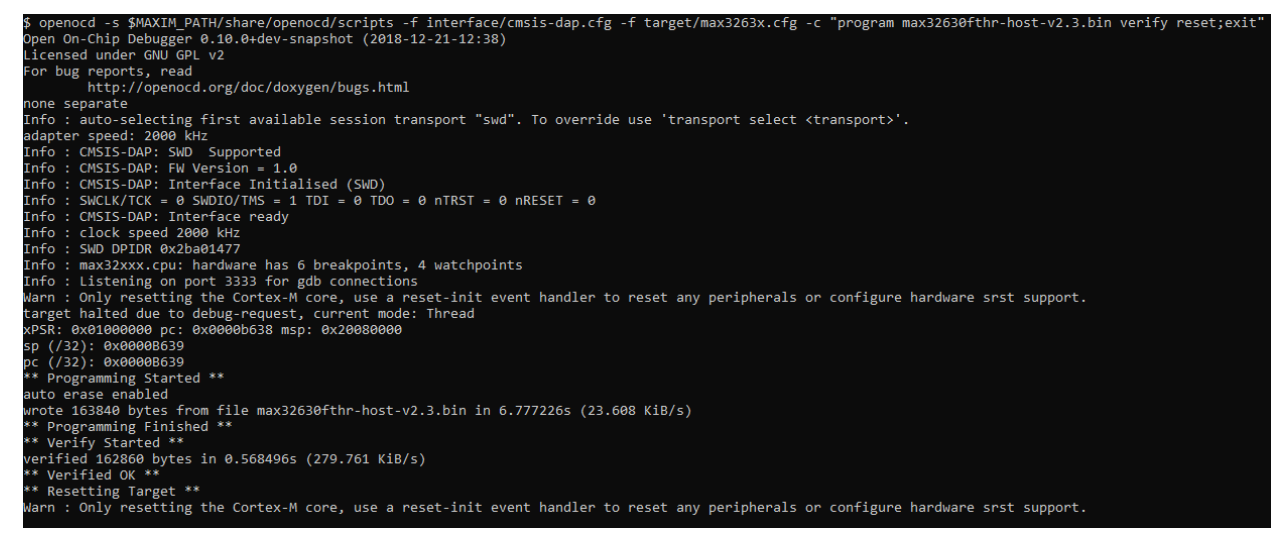

Figure 6. Programming the MAX32630FTHR host.

7. Press the reset button on the MAX32630FTHR, as shown in Figure 7.

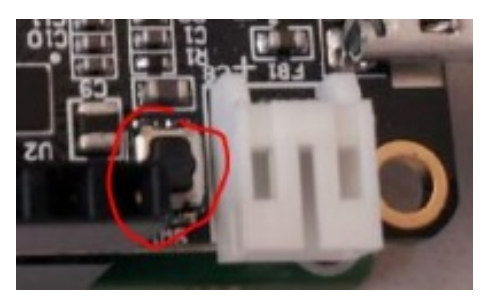

Figure 7. MAX32630FTHR host reset button.

8. Verify that the LED on the MAX32630FTHR is blinking, as shown in Figure 8.

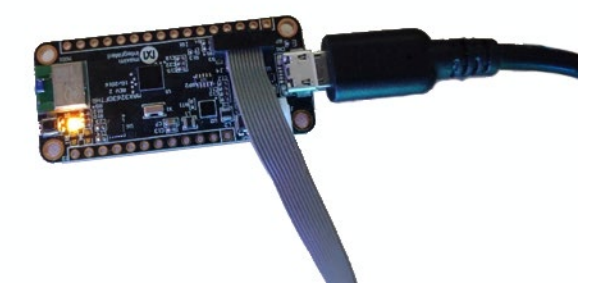

Figure 8. MAX32630FTHR host blinking LED.

#### Hardware Setup

Connect the MAX32630FTHR and MAX32660 with test wires according to **Table 1**. Pin diagrams for the MAX32630FTHR and MAX32660-EVSYS are given in **Figure 9** and **Figure 10**, respectively.

| <b>Table 1. Pin Connection</b> | between the | MAX32630FTHR a | nd |
|--------------------------------|-------------|----------------|----|
| MAX32660-EVSYS                 |             |                |    |

| PIN FUNCTION | MAX32660-EVSYS | MAX32630FTHR       |
|--------------|----------------|--------------------|
| EBL GPIO     | P0.1           | P5.4               |
| I2C0_SCL     | P0.2           | P3.5 + 4.7K pullup |
| I2C0_SDA     | P0.3           | P3.4 + 4.7K pullup |
| SPI_MISO     | P0.4           | P5.2               |
| SPI_MOSI     | P0.5           | P5.1               |
| SPI_SCK      | P0.6           | P5.0               |
| SPI_SSEL     | P0.7           | P5.3               |
| UART_TX      | P0.8           | P3.1               |
| UART_RX      | P0.9           | P3.0               |
| RST          | RSTN           | P5.6               |

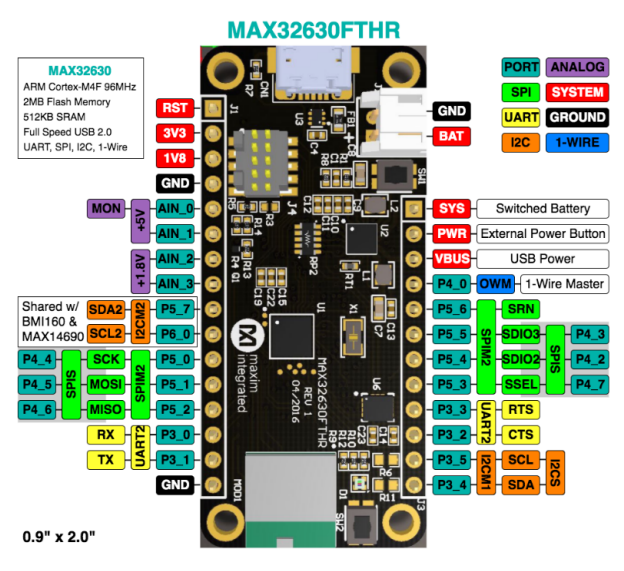

Figure 9. MAX32630FTHR pin diagram.

| 3rd    | 2nd  | 1st   | NAME  |        | NAME    | 1st  | 2nd   | 3rd |
|--------|------|-------|-------|--------|---------|------|-------|-----|
|        | CTS  | SCK   | P0_12 | UHZ R9 | P0_10   | MISO | ТΧ    |     |
|        | RTS  | SSEL  | P0_13 |        | P0_11   | MOSI | RX    |     |
|        | ТХ   | MISO  | P0_4  |        | P0_5    | MOSI | RX    |     |
| TMR    | SSEL | SDA   | P0_3  |        | P0_6    | SCK  | CTS   | ТХ  |
| 32KCAL | SCK  | SCL   | P0_2  |        | P0_7    | SSEL | RTS   | RX  |
| RX     | MOSI | SWCLK | P0_1  |        | P0_8    | SCL  | SWDIO |     |
| TX     | MISO | SWDIO | P0_0  |        | P0_9    | SDA  | SWCLK |     |
|        |      |       | RSTN  |        | VCORE   |      |       |     |
|        |      |       | GND   |        | HDR_VIO |      |       |     |

Figure 10. MAX32660-EVSYS pin diagram.

# **In-Application Programming**

### **Installing Python**

To download and install Python, use the following steps:

- 1. Download and install Python 2.7.13 here.
- 2. In the Windows search box, type **dos** and select the **Command Prompt**.

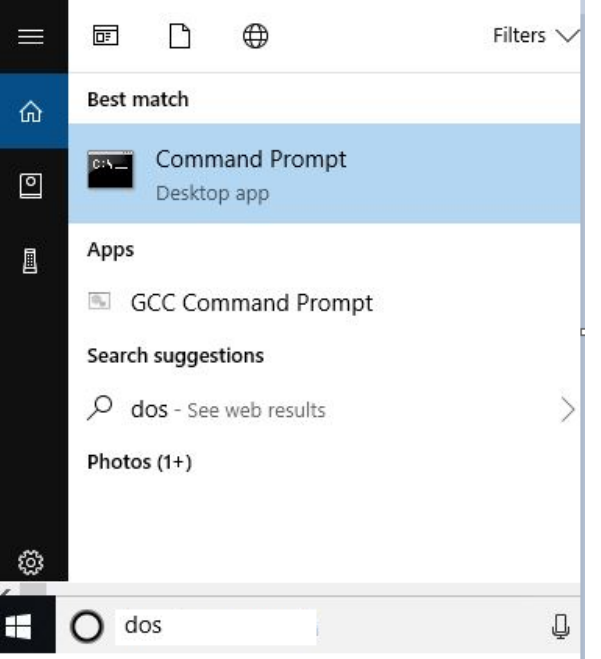

Figure 11. Navigating to the Command Prompt.

- Navigate to this directory by typing the following at the DOS prompt: cd c:\maximintegrated\max32660\_demo
- 4. Add the Python components needed by typing the following at the DOS prompt: *pip install -r requirements.txt*

#### In-Application Programming with Python

To flash the application to the MAX32660 by using the MAX32660 bootloader, use the following steps:

1. At the command prompt or in the PowerShell window, enter the following commands, replacing COMxx with the correct USB serial device COM port found in step 4b. Replace *<interface>* with the available interfaces such as uart, i2c, or spi.

python ./download\_fw\_over\_host.py -f "Hello\_World.msbl" -p "COMxx" -d 2 -c "interface"

| C:\test\max32660_demo>python .\download_fw_over_host.py -f Hello_World.msbl -p COM7 -c i2c                                                                                                    |
|----------------------------------------------------------------------------------------------------|
|                                                                                                    |
| >>> Panameters <<<<br>Mass Flash: False<br>Reset Tanget: False<br>Delay Factor: 1<br>Fort: COMP<br>ISB/Binamy input file: Hello_World.msbl<br>Comm Interface: 12c<br>ComP is open                                                                                                    |
| Initializing bl downloader<br>Input file name: Hello_World.msbl<br>### Press dowble Ctrl + C to stop<br>msbl file name: Hello_World.msbl<br>magic: msbl formatVersion: 0 target: MAX32660 enc_type: numPages: 6 pageSize: 8192 crcSize: 4 size of header: 76<br>resv0: 0<br>nonce : 00 00 00 00 00 00 00 00 00 00 00<br>auch : 00 00 00 00 00 00 00 00 00 00 00<br>auch : 00 00 00 00 00 00 00 00 00 00 00 00<br>esv1 : 00 00 00<br>last_pos: 76<br>Total file size: 49328 CRC32: 0x2abd9fe4L<br>Reading msbl file succeed. |
| Bootloader communication interface as i2c<br>Command: set_cfg comm i2c                                                                                                    |
| Set comm interface to i2c<br>In silent mode. ret: 0                                                                                                    |
| Set timeout mode to enter bootloader<br>Command: set_cfg host ebl 0                                                                                                    |
| Set ebl_mode to 0                                                                                                    |
| Set delay factor in host<br>Set bl comm delay factor to 1                                                                                                    |
| Downloading msbl file                                                                                                    |
| Enable image on RAM: False<br>CMD image on ram 0                                                                                                    |
| In image.on_ram Mode.<br>platform Bootloader_MAX32664<br>sensors                                                                                                    |
| firmware_ver HSP2_3_2.3<br>hub_firm_ver 3.4.1                                                                                                    |
| Get page size<br>Target page size: 8192                                                                                                    |
| Get USN<br>USN = 0400134b0e801241ffffffacfffff7800000000000045d0                                                                                                    |
| Set number of pages to download<br>Set page size(6) successfully.                                                                                                    |
| Set IV<br>set_iv 00000000000000000000                                                                                                    |
| Set IV bytes succeed.                                                                                                    |
| Set Auth<br>Set_auth 000000000000000000000000000000000000                                                                                                    |
| Set Auth bytes succeed.                                                                                                    |
| Erase App<br>Frasing App flash succeed.                                                                                                    |
| Flashing Mode<br>Flashing J/G page[DONE]<br>Flashing J/G page[DONE]<br>Flashing J/G page[DONE]<br>Flashing J/G page[DONE]<br>Flashing J/G page[DONE]<br>Flashing J/G page[DONE]<br>Flashing J/G page[DONE]<br>Flashing MSBL file succeed                                                                                                    |
| Jump to main application<br>Jumping to main application. ret: 0<br>SUCCEED<br>Closing                                                                                                    |

*Figure 12. Downloading firmware with the download\_fw\_over\_host Python script.* 

2. The application has now been flashed to the chip. For advanced usage of flasher script, refer to the *Firmware\_downloader\_usage.txt* file.

# Appendix A: Compiling the Bootloader Code with the Make Command

To compile the MAX32660 bootloader code with the make command, use the following steps:

1. Navigate to the max32660\_bootloader\_src directory in the **MinGW** window with the following command, which uses forward slashes:

cd c:/maximintegrated/max32660\_bootloader\_src

2. Enter the following command in the **MinGW** window and wait several minutes for the command to complete:

make

3. After successful compiling, the *EvKit\_V1\_BL.elf* bootloader executable will be in the *C:\maximintegrated\max32660\_bootloader\_src\build* directory.

If you want to rebuild, then enter these commands respectively:

make clean

make

| UNATI-0 -CONSOLE BAUP-115200 -DBOOTLOADER - DMX32660 -DTARGET STR=""MAX32660" -DMX32660" -DMX3260" -DMX3260" -DMX320" -DMX3260" -DMX3260" -DMX320" -DMX320" -DMX320" -DMX320" -DMX320" -DMX320" -DMX320" -DMX320" -DMX320" -DMX320" |
|----------------------------------------------------------------------------------------------------|
| TPATH: Boards/MAX32660_EvKit_V1/Include Boards/MAX32660_EvKit_V1//Include ./ ./Max32xxxLibraFies/MAX32660PeriphDriver/Source/ ./Max32xxxLibraFies/MAX32660PeriphDriver/Include Boards/MAX32660_EvKit_V1//Include Boards/MAX32660_EvKit_V1//Include Boards/MAX32660_EvKit_V1//Include Boards/MAX32660_EvKit_V1//Include Boards/MAX32660_EvKit_V1//Include Boards/MAX32660_EvKit_V1//Include Boards/MAX32660_EvKit_V1//Include Boards/MAX32660_EvKit_V1//Include Boards/MAX32660_EvKit_V1//Include Boards/MAX32660_EvKit_V1//Include Boards/MAX32660_EvKit_V1//Include Boards/MAX32600_EvKit_V1//Include Boards/MAX32600_EvKit_V1//Include Boards/MAX326                                                                                                    |
| V1/Include/ ./Max32xxxtlbraries/CMSIS/Device/Maxim/MAX32660/Include ./Max32xxxtlbraries/CMSIS/Include                                                                                                    |
| * BOARD: MAX32660_EVKİt_VI, TARGET: MAX32660, PROJECT: EVKİt_VI_BL                                                                                                    |
| LINKERFILE: ./GCC/bootloader_MAX32660.ld                                                                                                    |
| STARTUPFIL: //startup_bootloader_max32660.5                                                                                                    |
| * 00-9; DODCLOADER, D DODCLOADER SK LART, D DODCLOADER SK LART, D DODCLOADER SK LART, D DODCLOADER SK LART, D SODCLOADER SK LART, D SODCLOADER SK LART, D  |
| abn.c plattorm tatk.c //max2xxxxliprarles/max2cooperiphoriver/source/spi.c //max2xxxxliprarles/max2cooperiphoriver/source/spi.c //max2xxxxliprarles/max2cooperiphoriver/source/gpi.c //max2xxxxliprarles/max2cooperiphoriver/source/gpi.c //max2xxxliprarles/max2cooperiphoriver/source/gpi.c //max2xxxliprarles/max2cooperiphoriver/source/gpi.c //max2xxxliprarles/max2cooperiphoriver/source/gpi.c //max2xxxliprarles/max2cooperiphoriver/source/gpi.c //max2xxxliprarles/max2cooperiphoriver/source/gpi.c //max2xxxliprarles/max2cooperiphoriver/source/gpi.c //max2xxxliprarles/max2cooperiphoriver/source                                                                                                    |
| <pre>c //www.construction.com/www.com/com/www.com/www.co<br/>com/www.com/www.com/www.com/www.com/www.com/www.com/www.com/www.com/www.com/www.com/www.com/www.com/www.com/www.com/www.com/www.com/www.com/www.com/www.com/www.com/www.com/www.com/www.com/www.com/www.com/www.com/www.com/www.com/www.com/www.com/ww<br/>com/www.com/www.com/www.com/www.com/www.com/www.com/www.com/www.com/www.com/www.com/www.com/www.com/www.com/ww<br/>com/www.com/www.com/www.com/www.com/www.com/www.com/www.com/www.com/www.com/www.com/www.com/www.com/www.com/www</pre>                                                                                                    |
| * CONTENT OF 17 NOT 2000 CELTABLE TABLE TO CONTENT OF 17 NOT 2000 CELTABLE TO CONTENT OF 17 NOT 2000 CELTABLE TO CONTENT                                                                                                    |
| tatal: not a git repository (or any of the parent directories): .git                                                                                                    |
| Adding build info Fri Nov 8 11:34:12 2019 Build info was written to build info.h Commit-Id:                                                                                                    |
| _ CC Boards/MXX32660_EVKit_V1/Source/board.c                                                                                                    |
| CC Boards/MAX32660_EvKit_V1//Source/stdio.c                                                                                                    |
| CC Boards/MAX32660_EvKit_V1//Source/led.c                                                                                                    |
| CC Boards/NaX32660_EvKit_V1//Source/pb.c                                                                                                    |
| C booting and the second second second second second second second second second second second second second se                                                                                                    |
| C bootsdarden en uner e                                                                                                    |
| CC hotchadershi                                                                                                    |
| CC //Max32xxxiipraries/MAX32660PeriphDriver/Source/spi17v.c                                                                                                    |
| CC ./Max32xxxLibraries/MAX32660PeriphDriver/Source/spimss.c                                                                                                    |
| CC bootloader helper.c                                                                                                    |
| CC crc32.c                                                                                                    |
| CC utils.c                                                                                                    |
| CC utoa.c                                                                                                    |
| CC all show tick r                                                                                                    |
| UC platturm_latk.c                                                                                                    |
| CC //ka32zxxiiinraries//MA32660PerinhDriver/Source/mm.r                                                                                                    |
| CC ./Max32xxxLibraries/MAX32660PeriphDriver/Source/icc.c                                                                                                    |
| CC ./Max32xxxLibraries/MAX32660PeriphDriver/Source/gpio.c                                                                                                    |
| CC //Max32xxxLibraries/MAX32660PeriphDriver/Source/mxc_sys.c                                                                                                    |
| CC ./Max32xxxLibraries/MAX32660PeriphDriver/Source/fic.c                                                                                                    |
| CC ./Max32xxxLibraries//MAX32660PeriphDriver/Source/mxc_lock.c                                                                                                    |
| CL //WAXSZXXXIIDPATES/WAXSZ000PerIpUmityVer/SOUPCE/WXZ_0SSPT1.C                                                                                                    |
| CC //WaX3ZAXLIUParley/WaX3Zobover1pipuryver/source/mac_uetady.c                                                                                                    |
|                                                                                                    |
| AS startup bootloader max32660.5                                                                                                    |
| CC ./Max32xxxLibraries/CMSIS/Device/Maxim/MAX32660/Source/heap.c                                                                                                    |
| CC ./Max32xxxLibraries/CMSIS/Device/Maxim/MAX32660/Source/system_max32660.c                                                                                                    |
| LD /c/test/max32660_bootloader_src/build/EvKit_V1_BL.elf                                                                                                    |
| Creating /c/test/max/2000 bootloader_src/build/uxit_V1_BU.bin                                                                                                    |
| cp //tets/max2code_doutloader_spir/builur/cvtit_vi_bi.eti /t/tets/max2code_doutloader_spir/builur/cvtit_vi_bin_                                                                                                    |
| proverse and books and the second second sec |
| c:/test/max32660 bootloader src/build/EvKit V1 BL.elf :                                                                                                    |
| section size addr                                                                                                    |
| .text 14608 0                                                                                                    |
| .flashprog 160 14608                                                                                                    |
| 44/03 8 14/08 14/08 14/08 14/08 14/08 14/08 14/08 14/08 14/08 14/08 14/08 14/08 14/08 14/08 14/08 14/08 14/08 1                                                                                                    |
| 140 500/0912                                                                                                    |
| 553 x 542 x 6553 x 5458 640 x 555 x 655 x 65 x 65 x 65 x 65 x 65 x                                                                                                    |
| heap 12288 536896040                                                                                                    |
| .ARM.attributes 46 0                                                                                                    |
| .comment 127 0                                                                                                    |
| debug_frame 524 0                                                                                                    |
| fotal 118425                                                                                                    |
|                                                                                                    |
| tovt data hes dar hav filanama                                                                                                    |
| 14776 140 24988 39904 9bed c:/test/max32660 bootloader src/build/EvKit VI BL.elf                                                                                                    |
|                                                                                                    |

Figure 13. Compiling bootloader code in the MinGW window.

# Appendix B: Converting .bin file to .msbl file

Convert the .bin application program to an .msbl file by entering the following command in the DOS window to program by using the bootloader:

#### msblGenWin32.exe myapplication.bin MAX32660 8192

Be sure that you have used correct linker file at your application. A sample linker file (*max32660.ld*) can be found at *max32660\_bootloader\_src\example\Hello\_World*.

### **Revision History**

| REVISION | REVISION | DESCRIPTION     | PAGES   |
|----------|----------|-----------------|---------|
| NUMBER   | DATE     |                 | CHANGED |
| 0        | 2/20     | Initial release |         |

©2020 by Maxim Integrated Products, Inc. All rights reserved. Information in this publication concerning the devices, applications, or technology described is intended to suggest possible uses and may be superseded. MAXIM INTEGRATED PRODUCTS, INC. DOES NOT ASSUME LIABILITY FOR OR PROVIDE A REPRESENTATION OF ACCURACY OF THE INFORMATION, DEVICES, OR TECHNOLOGY DESCRIBED IN THIS DOCUMENT. MAXIM ALSO DOES NOT ASSUME LIABILITY FOR INTELLECTUAL PROPERTY INFRINGEMENT RELATED IN ANY MANNER TO USE OF INFORMATION, DEVICES, OR TECHNOLOGY DESCRIBED HEREIN OR OTHERWISE. The information contained within this document has been verified according to the general principles of electrical and mechanical engineering or registered trademarks of Maxim Integrated Products, Inc. All other product or service names are the property of their respective owners.